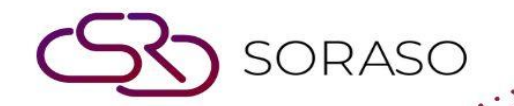

## Hướng dẫn sử dụng

# PMS – Rate Setup and Period Hướng dẫn người dùng

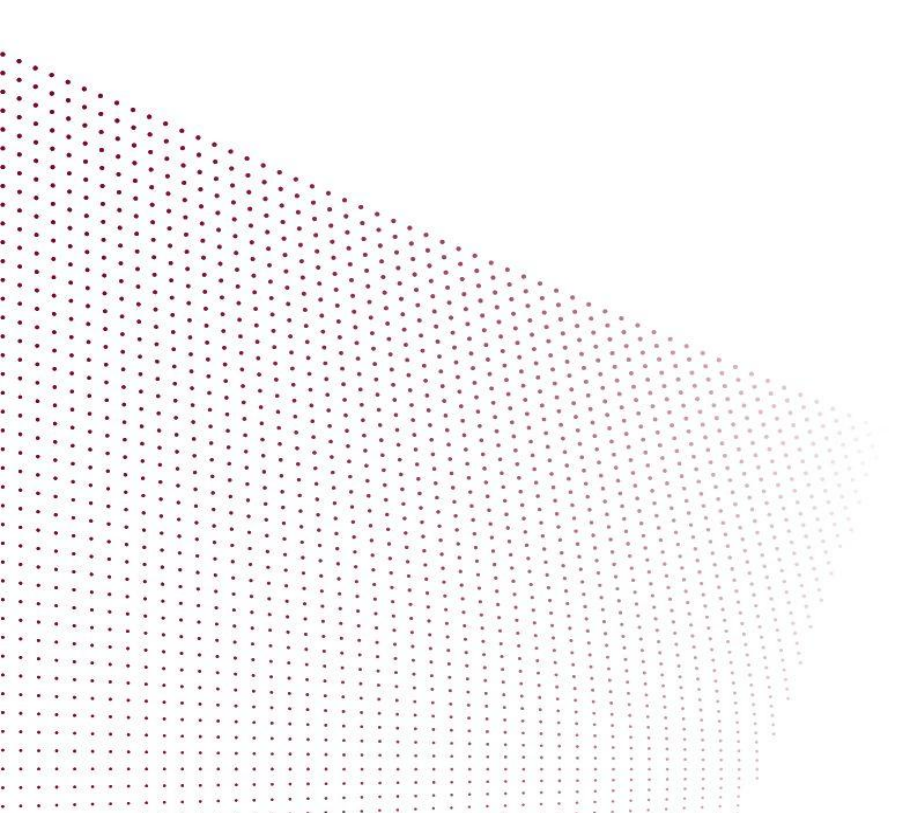

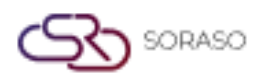

Version :1.0Last Updated :6 June 2025Author :Documentation Team

### MỤC LỤC

| Thiết Lập Giá Bán Phòng Theo Gia Đoạn | 03 |
|---------------------------------------|----|
| Tạo Giá Kết Chuyển Trà Chiều          | 04 |

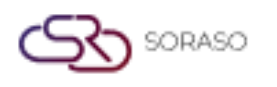

 Version :
 1.0

 Last Updated :
 6 June 2025

 Author :
 Documentation Team

#### 1. Tổng quan

Phân hệ Thiết Lập Giá Phòng Theo Giai Đoạn trong PMS cho phép nhân viên thiết lập giá phòng linh hoạt, tạo giá bán trong khoảng thời gian nhất định , và cấu hình các khoản phụ thu tùy chọn như Trà Chiều. Tính năng này hỗ trợ kiểm soát giá bán phù hợp với chiến lược kinh doanh của khách sạn theo ngày, mùa thấp điểm, mùa cao điểm.

#### 2. Thiết Lập Giá Phòng Theo Giai Đoạn

Có trong menu **PMS Manager > Dynamic Rate & Package > Room Rate Setup**, chức năng này cho phép người dùng tạo một khoảng thời gian giá mới bằng cách xác định loại phòng, điều kiện và giá khác nhau cần áp dụng.

Các bước thực hiện:

- 1. Chọn menu PMS Manager
- 2. Chọn menu Dynamic Rate & Package
- 3. Chọn tab Room Rate Setup
- 4. Điền đầy đủ các thông tin bắt buộc
- 5. Không tích chọn vào ô "Fix Rate"
- 6. Nhấp vào dấu "+" để tạo thời gian mới hoặc dấu "-" để xóa thời gian hiện đang được áp dụng
- 7. Nhấp vào dấu "+" để thêm loại phòng
- 8. Chọn loại phòng và nhấp vào **Select**
- 9. Thiết lập loại giá (Mặc định, Người lớn, Phụ thu, Cuối tuần, Ngày lễ, v.v.)
- 10. Nhấp **Delete** để xóa loại phòng nếu cần
- 11. Nhấp Save để xác nhận hoặc Cancel để hủy thay đổi

| Room Rate Setup    | Rate Group<br>Setup | Dynamic Setup             | Breakfast Setup                         | Holiday Setup           |              |           |        |               |                  |          |                |               |
|--------------------|---------------------|---------------------------|-----------------------------------------|-------------------------|--------------|-----------|--------|---------------|------------------|----------|----------------|---------------|
| += New             | Activity Log        | Apply Rate<br>To Contract |                                         |                         |              |           |        |               |                  |          |                |               |
| Rate Setup         |                     |                           |                                         |                         |              |           |        |               |                  |          |                |               |
| Daily Rate         | Monthly Rate        |                           |                                         |                         |              |           |        |               |                  |          |                |               |
| Rate Code *        |                     |                           | Rate Name *                             |                         | Rate Group * |           |        |               | Effective        |          |                |               |
| COMP               |                     | Q                         | omplimentary                            |                         | Complimenta  | ary       |        | ~             | 21/04/2024       |          |                | 10001<br>1111 |
| Expired            |                     |                           | Dynamic                                 |                         | Room Charge  | *         |        |               | Extra Person Cha | arge *   |                |               |
| 30/09/2050         |                     | 111111<br>11111           | No Select                               | -                       | Room Charge  | 2         |        | -             | Extra person Cl  | harge    |                | -             |
| Advanced Booking * | Seq. No. *          |                           |                                         | Active                  | Market Segme | ent *     |        |               | Min Stay Throug  | h *      | Max Stay Throu | gh *          |
| 0                  | 1                   |                           | Fixed Rate                              |                         |              |           |        | -             | 1                |          | 365            |               |
| Min OCC% *         | Max OCC% *          |                           |                                         |                         | Breakfast *  |           |        |               |                  |          |                |               |
| 1                  | 99                  | •                         | <ul> <li>Inclusive Breakfast</li> </ul> |                         | ABF COMP     |           |        | -             |                  |          |                |               |
| For Contract       |                     |                           | For 3rd Party Channel                   |                         | For Rac      | k Rate    |        |               | For Mobile       | ≥ Арр    |                |               |
| + Period           |                     |                           | +                                       | Room Type               |              | Base Rate | +Adult | +Extra Person | Extra Bed        | +Weekend | +Holidays      | Action        |
| 3 15/12/202        | 2 🛗 30/09/2050      | adamite<br>1111           | Θ                                       | BDS : Boutique Deluxe S | uite         | 0.00      | 0.00   | 0.00          | 0.00             | 0.00     | 0.00           | Î             |
|                    |                     |                           |                                         | BQR : Boutique Queen R  | toom         | 0.00      | 0.00   | 0.00          | 0.00             | 0.00     | 0.00           | Î             |
|                    |                     |                           |                                         | DLXK : Deluxe King      |              | 0.00      | 0.00   | 0.00          | 0.00             | 0.00     | 0.00           | Î             |
|                    |                     |                           |                                         | DLXT : Deluxe Twin      |              | 0.00      | 0.00   | 0.00          | 0.00             | 0.00     | 0.00           | Î             |
|                    |                     |                           |                                         |                         |              |           |        |               |                  | Save     | Ca             | ncel          |

**Lưu ý**: Các giá bán được cấu hình tại đây sẽ xác định tự xác định thời gian và xem xét theo từng điều kiện đã được chọn lúc cấu hình.

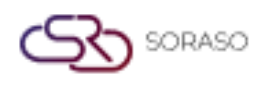

Version :1.0Last Updated :6 June 2025Author :Documentation Team

#### 3. Tạo Giá Kết Chuyển Trà Chiều

Có trong menu **PMS Manager > Dynamic Rate & Package > Room Rate Setup**, chức năng này cho phép người dùng tạo thêm các khoản phụ thu tùy chọn như Trà Chiều vào giá phòng. Các khoản này có thể được cấu hình theo phòng, theo khách hoặc theo phương thức tính khác.

Các bước thực hiện:

- 1. Chọn menu PMS Manager
- 2. Chọn menu Dynamic Rate & Package
- 3. Chọn tab Room Rate Setup
- 4. Điền đầy đủ các thông tin bắt buộc
- 5. Tuỳ chọn Include in Rate (bao gồm trong giá phòng) hoặc Exclude in Rate (không bao gồm trong giá phòng) ở mục Other Charges
- 6. Nhấp vào biểu tượng dấu "+" để chọn Transaction Code (Mã Dịch Vụ)
- 7. Chọn các dịch vụ cần thêm và nhấn Select
- 8. Nhập số tiền cho các dịch vụ vừa chọn
- 9. Chọn phương thức tính (Theo phòng, Theo khách, v.v.)
- 10. Nhấn vào biểu tượng **Delete** để xóa giao dịch nếu cần
- 11. Nhấn Save để xác nhận hoặc Cancel để hủy thay đổi

| Image: New       Image: New       Image: New <th>n Rate Setup</th> <th>Rate Group Dyna<br/>Setup</th> <th>amic Setup</th> <th>Breakfast Setup</th> <th>Holiday Setup</th> <th></th> <th></th> <th></th> <th></th> <th></th> <th></th> <th></th> | n Rate Setup                                | Rate Group Dyna<br>Setup                                                                  | amic Setup                | Breakfast Setup                               | Holiday Setup              |      |      |        |        |      |      |          |
|----------------------------------------------------------------------------------------------------|---------------------------------------------|-------------------------------------------------------------------------------------------|---------------------------|-----------------------------------------------|----------------------------|------|------|--------|--------|------|------|----------|
| Transaction Code         Transaction Name         Amount         Calculate Mode         Calculate Mode         Colou         Colou <thcolou< th="">         Colou         Colou</thcolou<>                                                                                                    | ż New                                       | Activity Log                                                                              | Apply Rate<br>To Contract |                                               |                            |      |      |        |        |      |      |          |
| Image: Charges       DLXX: Deluxe King       0.00       0.00       800.00       700.00       0.00       0.00       0.00       0.00       0.00       0.00       0.00       0.00       0.00       0.00       0.00       0.00       0.00       0.00       0.00       0.00       0.00       0.00       0.00       0.00       0.00       0.00       0.00       0.00       0.00       0.00       0.00       0.00       0.00       0.00       0.00       0.00       0.00       0.00       0.00       0.00       0.00       0.00       0.00       0.00       0.00       0.00       0.00       0.00       0.00       0.00       0.00       0.00       0.00       0.00       0.00       0.00       0.00       0.00       0.00       0.00       0.00       0.00       0.00       0.00       0.00       0.00       0.00       0.00       0.00       0.00       0.00       0.00       0.00       0.00       0.00       0.00       0.00       0.00       0.00       0.00       0.00       0.00       0.00       0.00       0.00       0.00       0.00       0.00       0.00       0.00       0.00       0.00       0.00       0.00       0.00       0.00       0.00       0.00 <td>ate Setup</td> <td></td> <td></td> <td></td> <td></td> <td></td> <td></td> <td></td> <td></td> <td></td> <td></td> <td></td>                                                                                                    | ate Setup                                   |                                                                                           |                           |                                               |                            |      |      |        |        |      |      |          |
| DLXT: Deluxe Twin       0.00       0.00       800.00       700.00       0.00       0.00       0.00       0.00       0.00       0.00       0.00       0.00       0.00       0.00       0.00       0.00       0.00       0.00       0.00       0.00       0.00       0.00       0.00       0.00       0.00       0.00       0.00       0.00       0.00       0.00       0.00       0.00       0.00       0.00       0.00       0.00       0.00       0.00       0.00       0.00       0.00       0.00       0.00       0.00       0.00       0.00       0.00       0.00       0.00       0.00       0.00       0.00       0.00       0.00       0.00       0.00       0.00       0.00       0.00       0.00       0.00       0.00       0.00       0.00       0.00       0.00       0.00       0.00       0.00       0.00       0.00       0.00       0.00       0.00       0.00       0.00       0.00       0.00       0.00       0.00       0.00       0.00       0.00       0.00       0.00       0.00       0.00       0.00       0.00       0.00       0.00       0.00       0.00       0.00       0.00       0.00       0.00       0.00       0.00 <t< td=""><td></td><td></td><td></td><td></td><td>DLXK : Deluxe King</td><td>0.00</td><td>0.00</td><td>800.00</td><td>700.00</td><td>0.00</td><td>0.00</td><td></td></t<>                                                                                                    |                                             |                                                                                           |                           |                                               | DLXK : Deluxe King         | 0.00 | 0.00 | 800.00 | 700.00 | 0.00 | 0.00 |          |
| DPC: Deluxe Parent-Child       0.00       0.00       800.00       0.00       0.00       0.00       0.00       0.00       0.00       0.00       0.00       0.00       0.00       0.00       0.00       0.00       0.00       0.00       0.00       0.00       0.00       0.00       0.00       0.00       0.00       0.00       0.00       0.00       0.00       0.00       0.00       0.00       0.00       0.00       0.00       0.00       0.00       0.00       0.00       0.00       0.00       0.00       0.00       0.00       0.00       0.00       0.00       0.00       0.00       0.00       0.00       0.00       0.00       0.00       0.00       0.00       0.00       0.00       0.00       0.00       0.00       0.00       0.00       0.00       0.00       0.00       0.00       0.00       0.00       0.00       0.00       0.00       0.00       0.00       0.00       0.00       0.00       0.00       0.00       0.00       0.00       0.00       0.00       0.00       0.00       0.00       0.00       0.00       0.00       0.00       0.00       0.00       0.00       0.00       0.00       0.00       0.00       0.00       0.00                                                                                                           |                                             |                                                                                           |                           |                                               | DLXT : Deluxe Twin         | 0.00 | 0.00 | 800.00 | 700.00 | 0.00 | 0.00 | Î        |
| DST: Deluxe Suite       0.00       0.00       800.00       0.00       0.00       0.00       0.00       0.00       0.00       0.00       0.00       0.00       0.00       0.00       0.00       0.00       0.00       0.00       0.00       0.00       0.00       0.00       0.00       0.00       0.00       0.00       0.00       0.00       0.00       0.00       0.00       0.00       0.00       0.00       0.00       0.00       0.00       0.00       0.00       0.00       0.00       0.00       0.00       0.00       0.00       0.00       0.00       0.00       0.00       0.00       0.00       0.00       0.00       0.00       0.00       0.00       0.00       0.00       0.00       0.00       0.00       0.00       0.00       0.00       0.00       0.00       0.00       0.00       0.00       0.00       0.00       0.00       0.00       0.00       0.00       0.00       0.00       0.00       0.00       0.00       0.00       0.00       0.00       0.00       0.00       0.00       0.00       0.00       0.00       0.00       0.00       0.00       0.00       0.00       0.00       0.00       0.00       0.00       0.00                                                                                                           |                                             |                                                                                           |                           |                                               | DPC : Deluxe Parent-Child  | 0.00 | 0.00 | 800.00 | 0.00   | 0.00 | 0.00 | <b>Î</b> |
| DWB : Deluxe with Balcony       0.00       0.00       800.00       0.00       0.00       0.00       0.00       0.00       0.00       0.00       0.00       0.00       0.00       0.00       0.00       0.00       0.00       0.00       0.00       0.00       0.00       0.00       0.00       0.00       0.00       0.00       0.00       0.00       0.00       0.00       0.00       0.00       0.00       0.00       0.00       0.00       0.00       0.00       0.00       0.00       0.00       0.00       0.00       0.00       0.00       0.00       0.00       0.00       0.00       0.00       0.00       0.00       0.00       0.00       0.00       0.00       0.00       0.00       0.00       0.00       0.00       0.00       0.00       0.00       0.00       0.00       0.00       0.00       0.00       0.00       0.00       0.00       0.00       0.00       0.00       0.00       0.00       0.00       0.00       0.00       0.00       0.00       0.00       0.00       0.00       0.00       0.00       0.00       0.00       0.00       0.00       0.00       0.00       0.00       0.00       0.00       0.00       0.00       0.00                                                                                                           |                                             |                                                                                           |                           |                                               | DST : Deluxe Suite         | 0.00 | 0.00 | 800.00 | 0.00   | 0.00 | 0.00 | <b>Î</b> |
| Charges       Include in Rate       Exclude in Rate         Transaction Code       Transaction Name       Amount       Calculate Mode         102       Upgrade Room Charge       500.00       Per Room *         106       Extra person Charge       200.00       Per Guest *                                                                                                    |                                             |                                                                                           |                           |                                               | DWP - Delivie with Paleenu | 0.00 | 0.00 | 800.00 | 0.00   | 0.00 | 0.00 |          |
| 102     Upgrade Room Charge     500.00     Per Room       106     Extra person Charge     200.00     Per Guest                                                                                                    | Charges 💽 Ir                                | nclude in Rate Exclu                                                                      | ude in Rate               |                                               | Dwb . Deluxe with balcony  | 0.00 |      |        |        |      |      |          |
| 106 Extra person Charge 200.00 Per Guest 👻                                                                                                    | Charges Ir<br>Transaction Co                | nclude in Rate Exclude                                                                    | ude in Rate               | Amount                                        | Calculate Mode             | 0.00 |      |        |        |      |      |          |
|                                                                                                    | Charges Ir<br>Transaction Co                | nclude in Rate Exclu<br>de Transaction Name<br>Upgrade Room Charge                        | ude in Rate               | Amount 9<br>500.00 Per Roo                    | Calculate Mode             | 0.00 |      |        |        |      |      |          |
|                                                                                                    | Charges Ir<br>Transaction Co<br>102<br>106  | nclude in Rate Exclu<br>de Transaction Name<br>Upgrade Room Charge<br>Extra person Charge | e                         | Amount 9<br>500.00 Per Ro<br>200.00 Per Gu    | Calculate Mode             | 0.00 |      |        |        |      |      |          |
|                                                                                                    | Charges Ir<br>Transaction Co<br>102<br>106  | hclude in Rate Excl<br>de Transaction Name<br>Upgrade Room Charge<br>Extra person Charge  | e                         | Amount 500.00 Per Rov<br>200.00 Per Gu        | Calculate Mode             | 0.00 |      |        |        |      |      |          |
|                                                                                                    | Charges irr<br>Transaction Co<br>102<br>106 | nclude in Rate Excl<br>de Transaction Name<br>Upgrade Room Charge<br>Extra person Charge  | e                         | Amount (1)<br>500.00 Per Roo<br>200.00 Per Gu | Calculate Mode             | 0.00 |      |        |        |      |      |          |
|                                                                                                    | Charges Irransaction Co<br>102<br>106       | nclude in Rate Excl<br>de Transaction Name<br>Upgrade Room Charge<br>Extra person Charge  | ude in Rate               | Amount 9<br>500.00 Per Ro<br>200.00 Per Gu    | Calculate Mode             | 0.00 |      |        |        |      |      |          |
|                                                                                                    | Charges Irransaction Co<br>102<br>106       | hclude in Rate Excl<br>de Transaction Name<br>Upgrade Room Charge<br>Extra person Charge  | e                         | Amount 500.00 Per Rou<br>200.00 Per Gu        | Calculate Mode             |      |      |        |        |      |      |          |

Lưu ý: Hãy đảm bảo dịch vụ được chọn khớp với loại phụ thu phù hợp để tránh lỗi hóa đơn.